# HURTIGVEJLEDNING

# **T50**

# Sådan styrer du mikroskopet

## Tilbage

Gå tilbage i menuen (når menuen er åben).

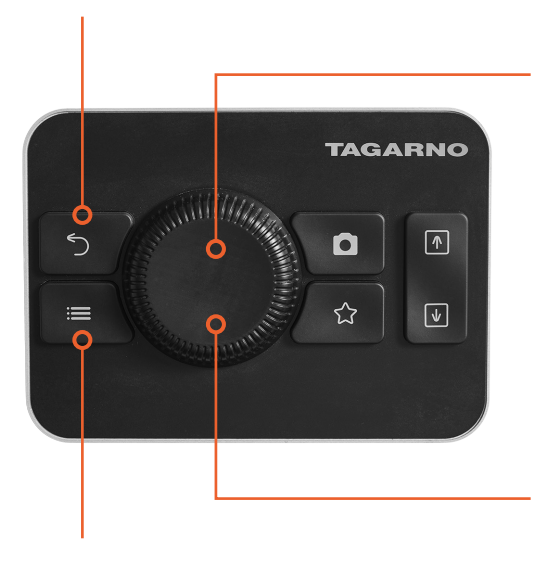

Vælg/bekræft eller tilføj/fjern

Kort tryk Vælg/bekræft valg (når menuen er åben).

Langt tryk Skift mellem autofokus og manuel fokustilstand (når menuen er lukket).

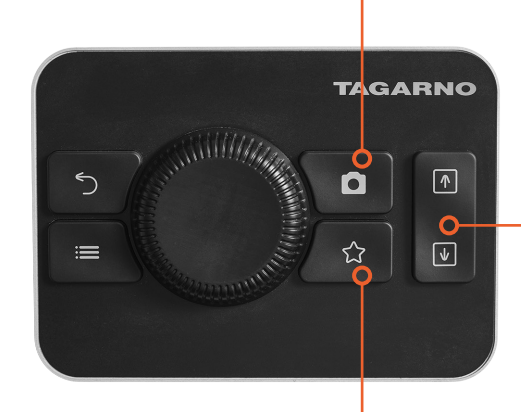

## Naviger i menu/styr zoom

- Drej knappen for at navigere i menuen, når den er åben.
- Drej knappen for at zoome ind og ud (når menuen er lukket).

## Justering af mikroskophøjde

Flyt mikroskopet op eller ned.

Billedtagning Kort tryk

Langt tryk

Tag et billede uden grafik.

Tag et billede med grafik.

## Gå til menuen "Favorites"

Hurtig adgang til brugerkonfigureret menu med genvej til foretrukne apps, funktioner og indstillinger.

**Menu** Åbn∕luk menu.

## TAGARNO

## Sådan får du et skarpt billede

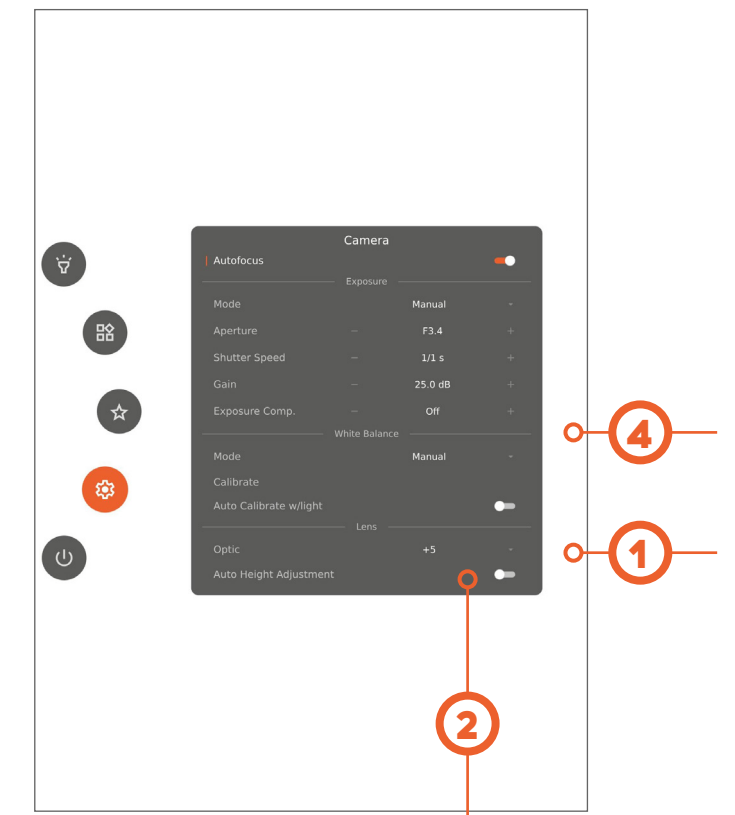

## Udfør hvidbalancekalibrering

Placér et gråt kort i mikroskopets synsfelt, eller brug et hvidt stykke papir for nøjagtig farvegengivelse.

## Angiv linse

Kontrollér, at linsen i menuen matcher den linse, der er monteret på mikroskopet.

#### Aktivér automatisk højdejustering

Find den rigtige arbejdshøjde ved at aktivere automatisk højdejustering.

#### Afstand mellem linse og objekt/arbejdshøjde:

- Linse +5: 195 mm
- Linse +10: 78 mm

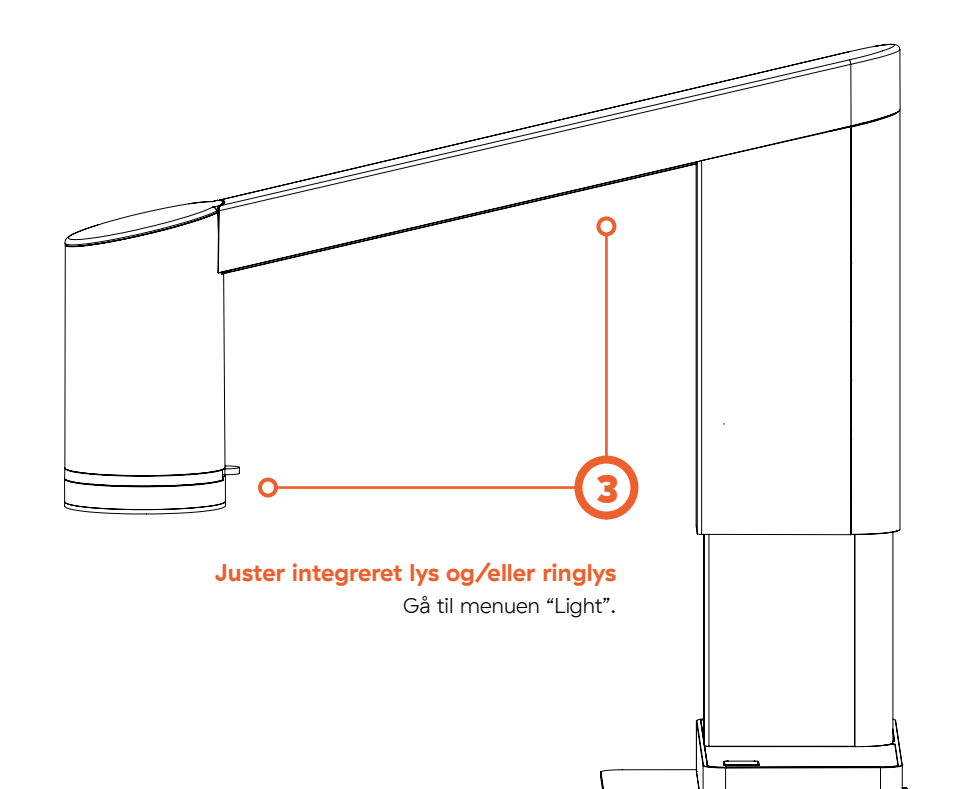

### Styring af manuel fokus

Langt tryk for at skifte mellem autofokus og manuel fokustilstand. Drej knappen for at styre den manuelle fokus (i manuel fokustilstand).

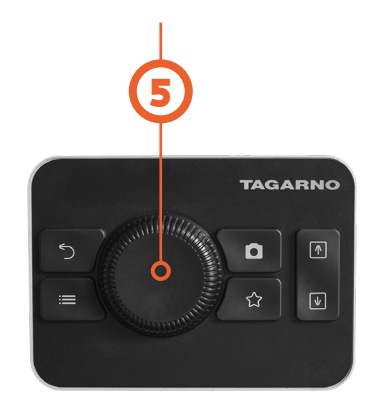